Nixfarma

## Butlletí Setmanal

PACIENT A FI DE VENDA

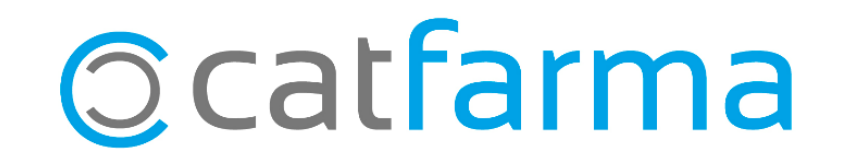

Amb la nova versió del **Nixfarma** ara és possible assignar una venda a un pacient en la pantalla de Fi de venda fent servir la relació pacient-client.

Això és realment interessant per a les farmàcies que treballen amb SPD, ja que fins ara, estaven obligades a indicar el client a la pantalla de venda i no a la pantalla de Fi de venda.

A continuació veurem un exemple.

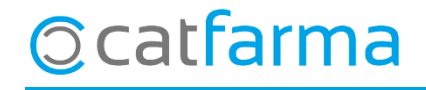

Fins ara s'indicava el client a la pantalla de venda i si estava relacionat amb un pacient, aquest es seleccionava automàticament:

| Ventas<br>viernes 13 de marzo de 2020 09:33:21                                                                                                    |                                                                     |
|----------------------------------------------------------------------------------------------------|---------------------------------------------------------------------|
| 🚯 Operador* NXF 🔄 Caja CASHINFINITY 🔛 Seleccionar paciente                                                                                                    | × <b>1</b>                                                          |
| Tipo   Artículo   Descripción     LBRE   798116   IBUPROFENO KERN 400 MG 30 COL   Paciente   1     LBRE   Artellidos   RODRÍGUEZ SÁNCHEZ     LORDE   Artellidos   RODRÍGUEZ SÁNCHEZ     LORDE   Cliente   1     LORDE   Cliente   1     LORDE   Entre   1     LORDE   RODRÍGUEZ SÁNCHEZ   Actentios     LORDE   Cliente   1     LORDE   Entre   1     LORDE   Entre   1     LORDE   RODRÍGUEZ SÁNCHEZ, ALC     LIBUPROFENO KERN 400 MG 30 COMP   RGPD     IBUPROFENO KERN 400 MG 30 COMP   Fecha cambio                                                                                                    | Hem indicat el client i automàticament<br>es selecciona el pacient. |
| VENTA LIBRE Aplicar   EFF6 Image: Solution of the second of the second of | as <u>nuevas líneas</u>                                             |
| Cliente RODRÍGUEZ SÁNCHEZ, ALEX                                                                                                    | Total Dto. 0,00                                                     |
| Paciente   Encargo     M01AE: DERIVADOS DEL ACIDO PROPIONICO<br>ALTA<br>AUTORIZADO<br>Medicamento con problemas de suministro<br>Medicamento no autorizado en niños < 12 años                                                                                                    | Total 2,06   Fin de venta   Dispensador Divisa                      |
| 2 catfarma                                                                                                    |                                                                     |

· Amb la nova versió també és possible assignar la venda a un pacient una vegada a la finestra de fi de venda, tot indicant el client relacionat corresponent

| Fin de venta    |                 |                                 | ×                                                |                   |
|-----------------|-----------------|---------------------------------|--------------------------------------------------|-------------------|
| Cliente         |                 | Crear Cliente                   | imiento 🔯                                        |                   |
| Pagos ordenados | Cue <u>n</u> ta | Entrega a cuenta                |                                                  |                   |
|                 |                 | ⊼orifa<br>% Descuento           | Seleccionem el c                                 | lient com sempre. |
|                 | Fin de venta    |                                 |                                                  | ×                 |
| Suma            | Cliente 1 ROD   | RÍGUEZ SÁNCHEZ, ALEX            | Crear Cliente<br>Eecha últ movimiento 12/03/2020 |                   |
| Imp. descuento  | Pagos ordenados | Cue <u>n</u> ta Entrega a cuent | ta 🛛 🗸 Ver relación de productos <u>p</u> aga    | dc                |
| Redondeo        | 0,00            | Imp.Tarjeta 0,00                |                                                  |                   |
| Dto. puntos 🔛   | 0,00            | Devolución 0,00                 |                                                  |                   |
| Total           | 2,06            | <u>I</u> icket No               |                                                  |                   |
| Venta Paciente  | Envases         | Total venta                     | Acentar Cancelar                                 |                   |
|                 |                 | - oral Tarra                    |                                                  |                   |

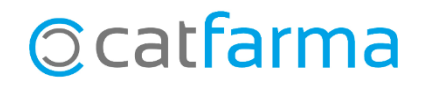

· Una vegada s'ha introduït el client, el **Nixfarma** ens mostrarà un missatge preguntant si també volem associar aquesta venda al pacient corresponent:

| entas<br>mes 13 de marzo de 2020             | 09:45:17              |                                 |                                             |                                             |                                               | CATFARMA                                      | *      |    |
|----------------------------------------------|-----------------------|---------------------------------|---------------------------------------------|---------------------------------------------|-----------------------------------------------|-----------------------------------------------|--------|----|
| Fin de venta                                 |                       |                                 |                                             |                                             |                                               |                                               |        | ×  |
| Cliente 1<br>Saldo 215,49<br>Pagos ordenados | RODRÍGUEZ SÁNCHEZ, AL | EX<br>217,55<br>Cue <u>n</u> ta | Riesgo tuperado en 「<br>Entrega a cuenta 「  | Crear Clie                                  | nte<br>Fecha últ.movimier<br>C Ver relación d | nto 12/03/2020<br>le productos <u>p</u> agado |        | 8  |
|                                              |                       |                                 |                                             | Tarifa<br>% Descuento<br>Aportacion cliente |                                               |                                               |        |    |
|                                              |                       | Atención                        |                                             |                                             | ×                                             | •                                             |        | Or |
|                                              | Venta                 | <b></b>                         | Este cliente tiene u<br>asignar la venta al | n paciente relacionado. ¿<br>paciente?      | Desea                                         |                                               | Euros  |    |
| Suma                                         | 2,06                  |                                 | S                                           | í <u>N</u> o                                |                                               | ieta                                          | Divisa |    |
| Imp. descuento                               | 0,00                  |                                 |                                             |                                             |                                               | • 0.00                                        |        |    |
| Redondeo                                     | 0,00                  |                                 | Imp. Tarjeta                                | 0,00                                        | Nº operación                                  | 2.5027.                                       |        |    |
| Dto. puntos 🔛                                | 0,00                  |                                 | Devolución                                  | 0,00                                        |                                               |                                               |        |    |
| Total                                        | 2,06                  |                                 | <u>T</u> icket                              | No                                          |                                               |                                               |        |    |
|                                              |                       |                                 |                                             |                                             |                                               |                                               |        |    |
| Venta <u>P</u> aciente                       | Envases               | ]                               |                                             | Total <u>v</u> enta                         |                                               | <u>A</u> ceptar <u>C</u> ar                   | ncelar |    |

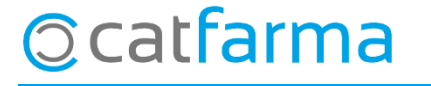

divendres, 13 març de 2020

# Bon Treball

**SEMPRE AL TEU SERVEI** 

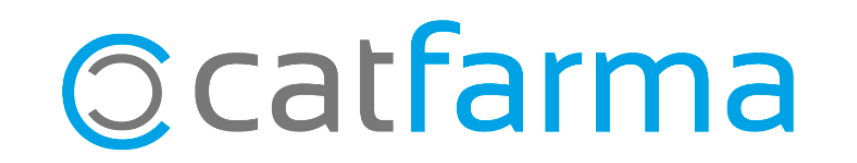